# Configuración del timbre distintivo en el adaptador telefónico SPA8000

## Objetivo

La configuración de timbre distintiva le ayuda a personalizar los patrones de tono de timbre para números diferentes. Hay nueve tipos de timbre para configurar con patrones de timbre distintivos. Estas configuraciones de timbre distintivas se utilizan para distinguir diferentes números de teléfono en la misma línea telefónica. Este documento describe los procedimientos para establecer la configuración de timbre distintiva en un SPA8000.

#### **Dispositivo aplicable**

• SPA8000

#### Versión del software

• 6.1.12

### Configuración del timbre distintivo

Paso 1. Inicie sesión en la utilidad de configuración web y elija **Advanced > Voice > L1-L8**. Se abre la página *Línea*:

| Speed Dial Settings       |          |                               |                  |   |
|---------------------------|----------|-------------------------------|------------------|---|
| Speed Dial 2:             |          | Speed Dial 3:                 |                  |   |
| Speed Dial 4:             |          | Speed Dial 5:                 | 12               | 5 |
| Speed Dial 6:             |          | Speed Dial 7:                 |                  |   |
| Speed Dial 8:             |          | Speed Dial 9:                 |                  |   |
| Supplementary Service S   | Settings |                               |                  |   |
| CW Setting:               | yes 💌    | Block CID Setting:            | no 💌             |   |
| Block ANC Setting:        | no 💌     | DND Setting:                  | no 💌             |   |
| CID Setting:              | yes 💌    | CWCID Setting:                | yes 💌            |   |
| Dist Ring Setting:        | yes 💌    | Secure Call Setting:          | no 💌             |   |
| Message Waiting:          | no 💌     | Accept Media Loopback Request | : automatic 💌    |   |
| Media Loopback Mode:      | source 💌 | Media Loopback Type:          | media 💌          |   |
| Distinctive Ring Settings | 5        |                               |                  |   |
| Ring1 Caller:             |          | Ring2 Caller:                 |                  |   |
| Ring3 Caller:             |          | Ring4 Caller:                 |                  |   |
| Ring5 Caller:             |          | Ring6 Caller:                 |                  |   |
| Ring7 Caller:             |          | Ring8 Caller:                 |                  |   |
| Ring9 Caller:             |          |                               |                  |   |
| Ring Settings             |          |                               |                  |   |
| Default Ring:             | 1 💌      | Default CWT:                  | 1 💌              |   |
| Hold Reminder Ring:       | 8 💌      | Call Back Ring:               | 7 💌              |   |
| Cfwd Ring Splash Len:     | 0        | Cblk Ring Splash Len:         | 0                |   |
| VMWI Ring Splash Len:     | 0        | VMWI Ring Policy:             | New VM Available | - |
| Ring On No New VM:        | no 💌     |                               |                  |   |

**Nota:** Hay 9 líneas disponibles para la configuración. El usuario indica qué línea debe configurarse para la configuración de timbre distintiva en el Paso 1 seleccionando uno de los

números de línea deseados.

| Distinctive Ring Settings |         |               |         |
|---------------------------|---------|---------------|---------|
| Ring1 Caller:             | 1112245 | Ring2 Caller: | 444401  |
| Ring3 Caller:             | 1188273 | Ring4 Caller: | 0091186 |
| Ring5 Caller:             | 1234563 | Ring6 Caller: | 1192758 |
| Ring7 Caller:             | 1222222 | Ring8 Caller: | 1111111 |
|                           |         |               |         |

Paso 2. En la página Línea, desplácese hasta la sección Configuración del timbre distintivo.

Paso 3. Introduzca un patrón de número de la persona que llama para reproducir el timbre/tono de llamada en espera distintivo (CWT) 1, 2, 3, 4, 5, 6, 7, 8 o 9 en el campo Timbre(1-9) de la persona que llama. Está en blanco de forma predeterminada.

**Nota:** Para modificar los timbres distintivos y CWT consulte los artículos, *Call Forward Settings on the SPA8000 Phone Adapter* y *Configure Ring Settings on the SPA8000 Phone Adapter*.

Paso 4. Haga clic en Enviar todos los cambios.